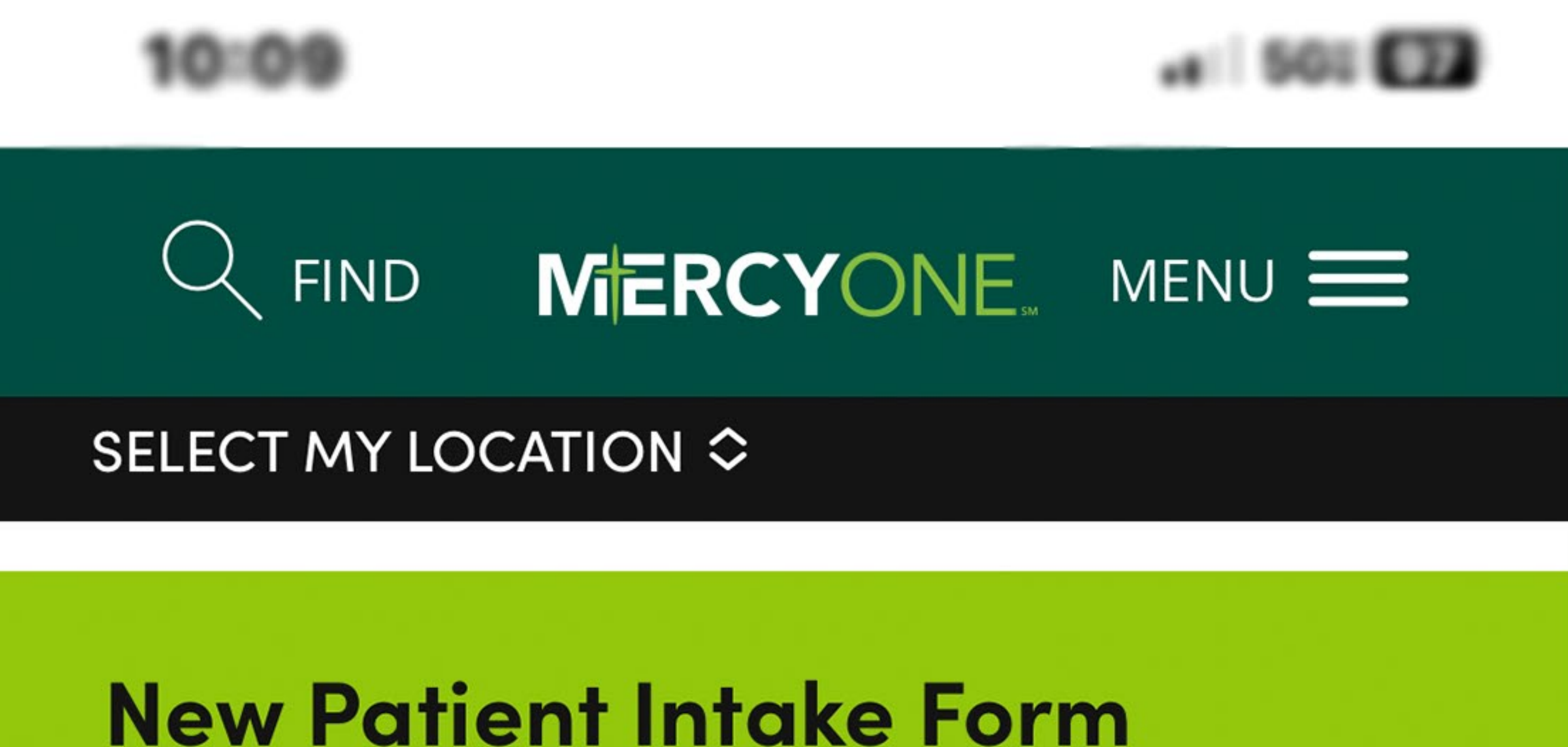

Please complete the intake form below to the best of your ability. This form covers many areas including your personal information, health history, eating and exercise habits, contact information for the individuals close to you, information about your health care providers and information about your insurance.

 Select one of the highlighted links to open the Patient Intake form.
 Once the form is open you will be able to download it to your mobile device.

Before you begin, please make sure you have these materials accessible to you. Once you are ready to begin, please allow approximately 30-45 minutes of your time to complete the form as fully as you are able.

If you prefer, to print and **download the form** to complete and mail or upload below.

If you are filling out the Patient Intake Form on your phone, you can use the Adobe Fill & Sign app, which can be downloaded from your app store.

- 1. Download the form to your phone
- 2. Open the form in the Adobe app
- 3. Complete the form
- 4. Save it to your device

| AA | mercyone.org |  |  | È |
|----|--------------|--|--|---|
|    |              |  |  |   |

# Cedar Falls Weight Loss Center & Bariatric Surgery 515 College Street Suite 2800 Cedar Falls, IA 50613 New Patient Intake Form (Bariatrics) Please provide your demographic information below: Patient Name Preferred Name Social Security Number Gate of Birth Preferred Phone Age Preferred Phone Alt Phone Patient Address City State ZIP Code Email Address Reason for No Email Address

 Click the share button in Safari's menu to open the Share Sheet.

| Primary Insurance                                                                                                    | Secondary Insurance                                                                                                    |
|----------------------------------------------------------------------------------------------------|----------------------------------------------------------------------------------------------------|
| Primary Member #                                                                                                    | Secondary Member #                                                                                                    |
| Primary Group #                                                                                                    | Secondary Group #                                                                                                    |
| Primary Policy Holder                                                                                                    | Secondary Policy Holder                                                                                                    |
| Policy Holder DOB                                                                                                    | Policy Holder DOB                                                                                                    |
| Relationship to Policy Holder                                                                                                    | Relationship to Policy Holder                                                                                                    |
| Guarantor Name                                                                                                    | Relationship Guarantor DOB                                                                                                    |
| Emergency Contact                                                                                                    | Relationship                                                                                                    |
| Home Phone Cell                                                                                                    | Work                                                                                                    |
| Patient's Race                                                                                                    | Patient's Ethnicity                                                                                                    |
| Preferred Language                                                                                                    | Patient's Religion                                                                                                    |
|                                                                                                    |                                                                                                    |
| How did you hear about our program?                                                                                                    |                                                                                                    |
| Referral from Doctor Referral from Friend                                                                                                    | d 🔲 Facebook 🔲 Billboard 🔲 Other                                                                                                    |
|                                                                                                    |                                                                                                    |
|                                                                                                    |                                                                                                    |
| New Patient Medical History (Bariat                                                                                                    | rics)                                                                                                    |
| New Patient Medical History (Bariate Patient Name                                                                                                    | crics) Date Date of Birth                                                                                                    |
| New Patient Medical History (Bariate<br>Patient Name<br>Please complete the questionnaire carefully and mallow about 30 minutes to complete this questionn<br>This information will become part of your medical members of your treatment team. Thank you for target                                                                                                    | Trics)<br>Date Date of Birth<br>make your best guess when unsure of the answer. Please<br>haire. Your answers will help us create your treatment plan.<br>record at MercyOne Northeast Iowa and may be shared with<br>aking the time to complete this questionnaire.               |
| New Patient Medical History (Bariat<br>Patient Name<br>Please complete the questionnaire carefully and mallow about 30 minutes to complete this questionn<br>This information will become part of your medical members of your treatment team. Thank you for tar<br>Referring Physician                                                                                                    | Trics)<br>Date Date Date of Birth<br>make your best guess when unsure of the answer. Please<br>haire. Your answers will help us create your treatment plan.<br>record at MercyOne Northeast Iowa and may be shared with<br>aking the time to complete this questionnaire.<br>Phone |
| New Patient Medical History (Bariat<br>Patient Name<br>Please complete the questionnaire carefully and m<br>allow about 30 minutes to complete this questionn<br>This information will become part of your medical m<br>members of your treatment team. Thank you for ta<br>Referring Physician<br>Practice Name                                                                                                    | Trics) Date Date of Birth make your best guess when unsure of the answer. Please haire. Your answers will help us create your treatment plan. record at MercyOne Northeast Iowa and may be shared with aking the time to complete this questionnaire Phone Address                 |
| New Patient Medical History (Bariat<br>Patient Name<br>Please complete the questionnaire carefully and m<br>allow about 30 minutes to complete this questionm<br>This information will become part of your medical m<br>members of your treatment team. Thank you for ta<br>Referring Physician<br>Practice Name<br>Primary Care Physician                                                                                                    | trics) Date Date of Birth make your best guess when unsure of the answer. Please haire. Your answers will help us create your treatment plan. record at MercyOne Northeast Iowa and may be shared with aking the time to complete this questionnaire Phone Address Phone           |
| New Patient Medical History (Bariat<br>Patient Name<br>Please complete the questionnaire carefully and n<br>allow about 30 minutes to complete this questionn<br>This information will become part of your medical n<br>members of your treatment team. Thank you for ta<br>Referring Physician<br>Practice Name<br>Primary Care Physician<br>Define the second second seco | rics) Date Date of Birth make your best guess when unsure of the answer. Please haire. Your answers will help us create your treatment plan. record at MercyOne Northeast Iowa and may be shared with aking the time to complete this questionnaire. Phone Address Phone Trcyone.  |

### - T

×

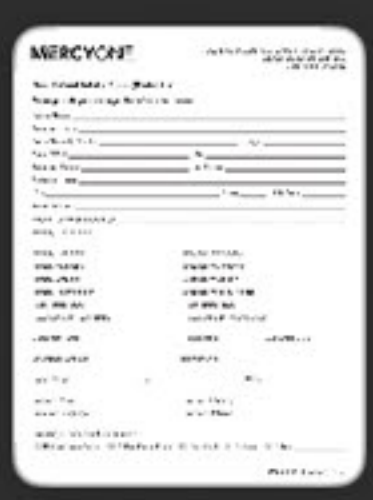

# spec\_wght\_nei\_bariatric-new-pati... PDF Document · 436 KB

Options >

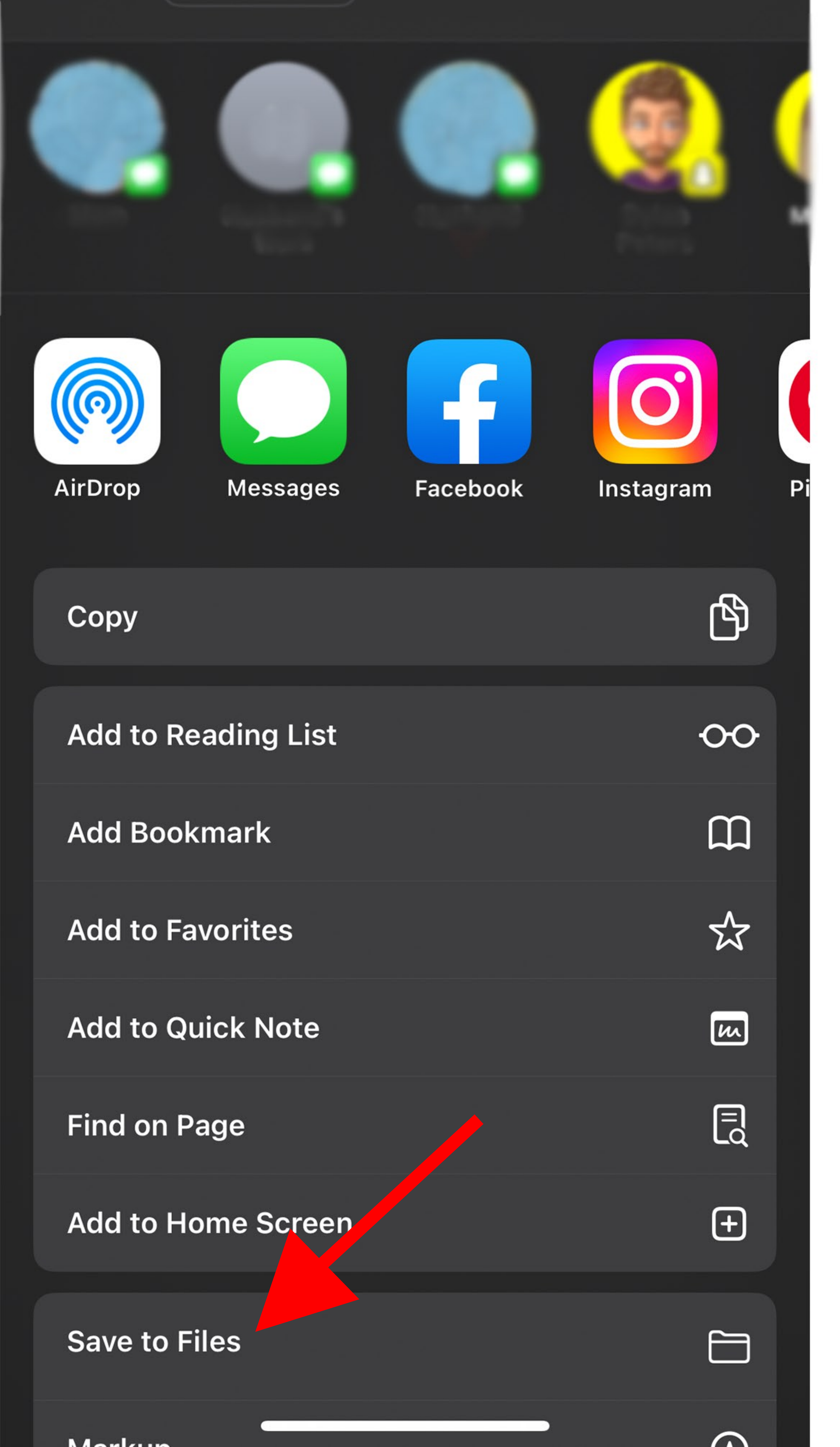

3. Click "Save to File." Select where you would like to save the file on your phone. This is personal preferrence.

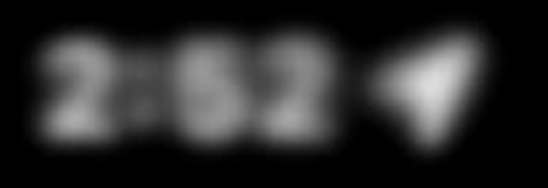

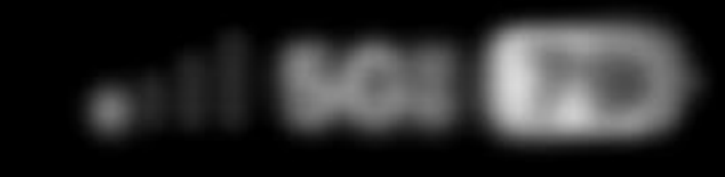

### Search

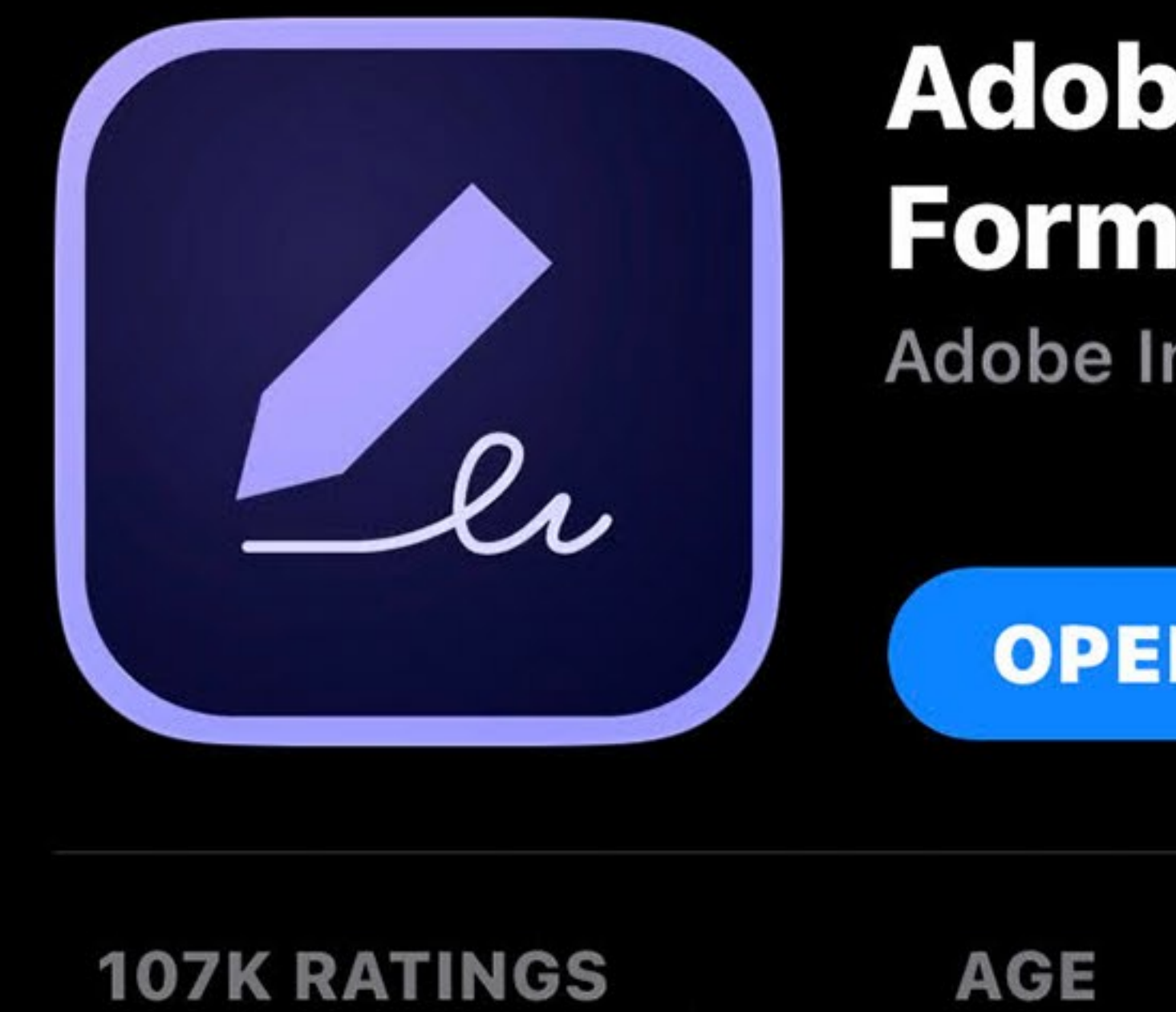

### Adobe Fill & Sign – **Form Filler**

Adobe Inc.

**OPEN** 

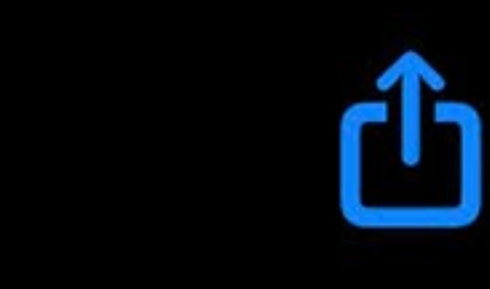

DEVEL

Adobe

Crop

CHART 4.8 17+ **#72**  $\star \star \star \star \star$ Years Old **Business** 

4. You will need to download "Adobe Fill & Sign - Form Filler" from the App Store so enable

### What's New

**Version 23.2.0** 

- Improved performance and stability Bug fixes

### Preview

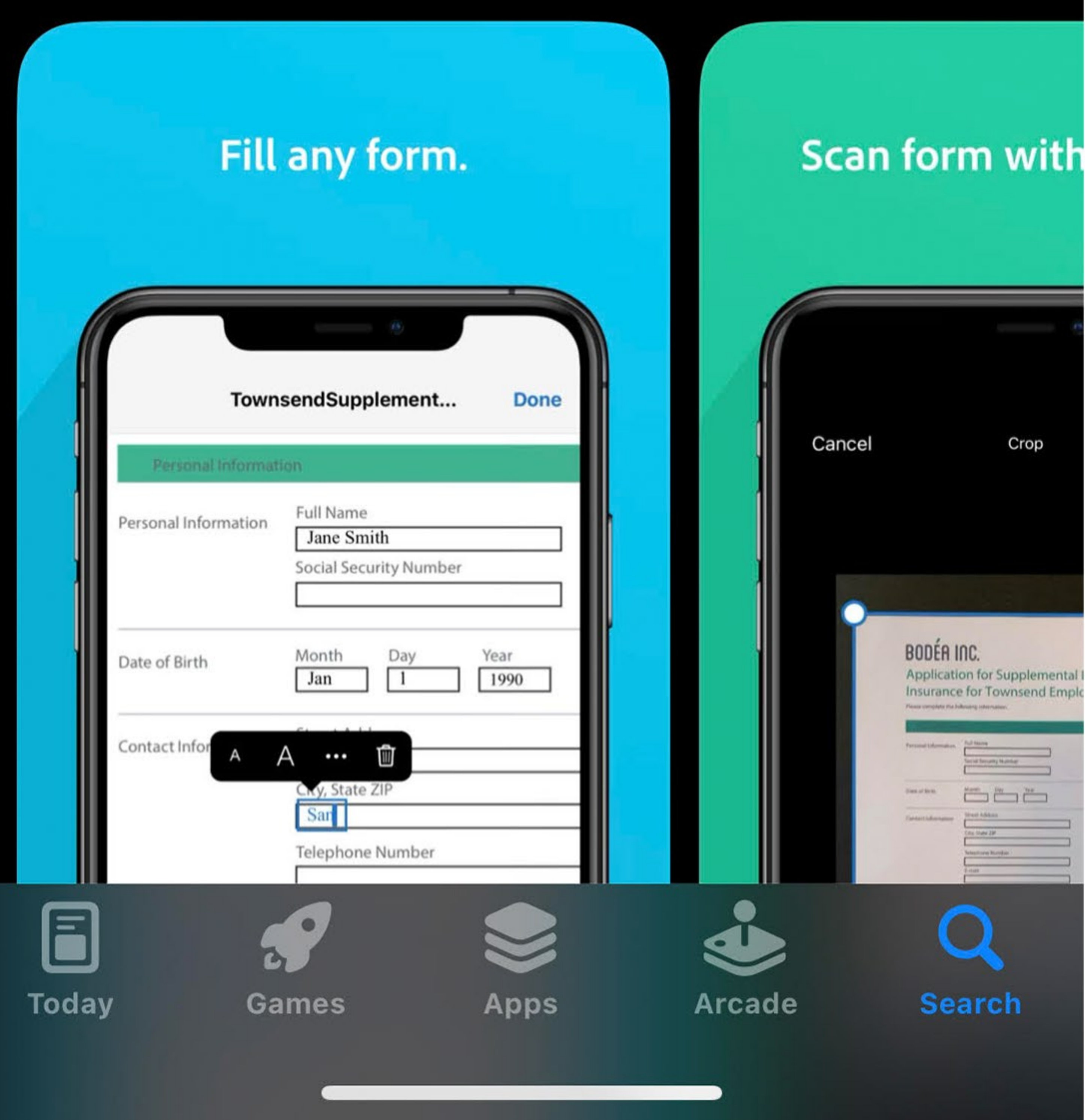

**Version History** 

1mo ago

### you to fill out the Patient Intake form.

### X

### Welcome to Adobe Fill & Sign

Sign in to sync your forms, signatures, and more across devices.

5. Open the Adobe Fill & Sign application. Sign in.

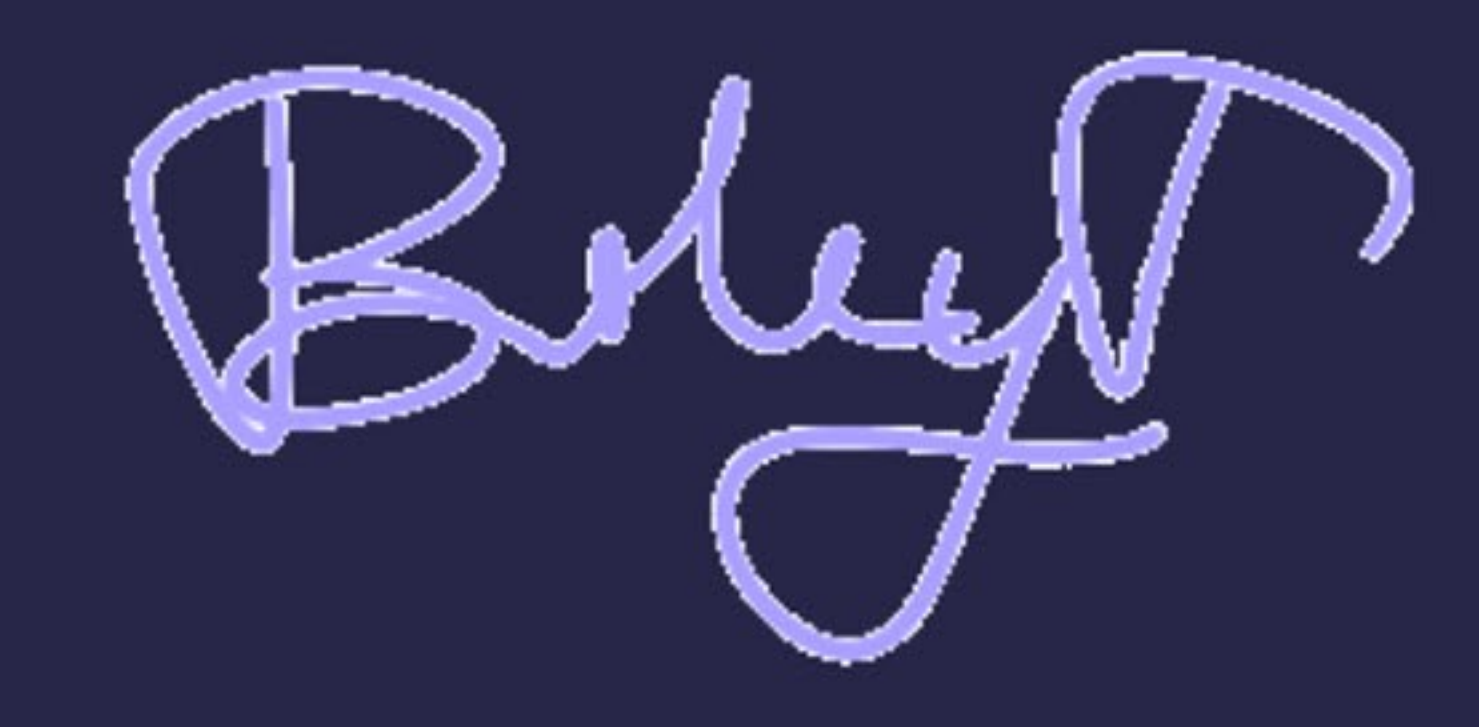

### Sign in with Apple

### Sign in with Facebook

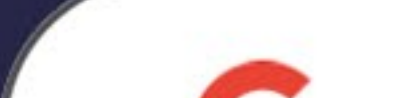

f

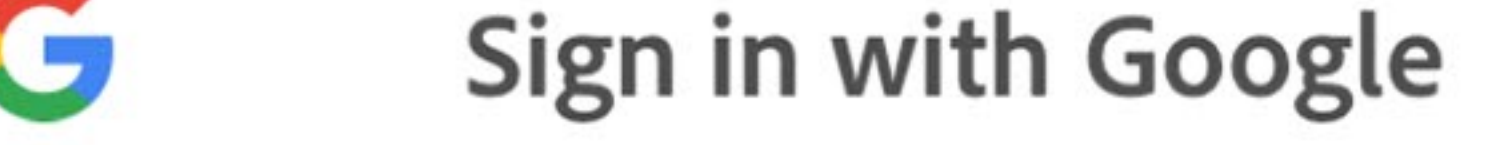

### Sign in with Adobe

### Adobe collects analytics to improve your experience. Learn More

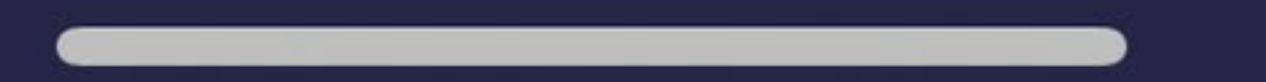

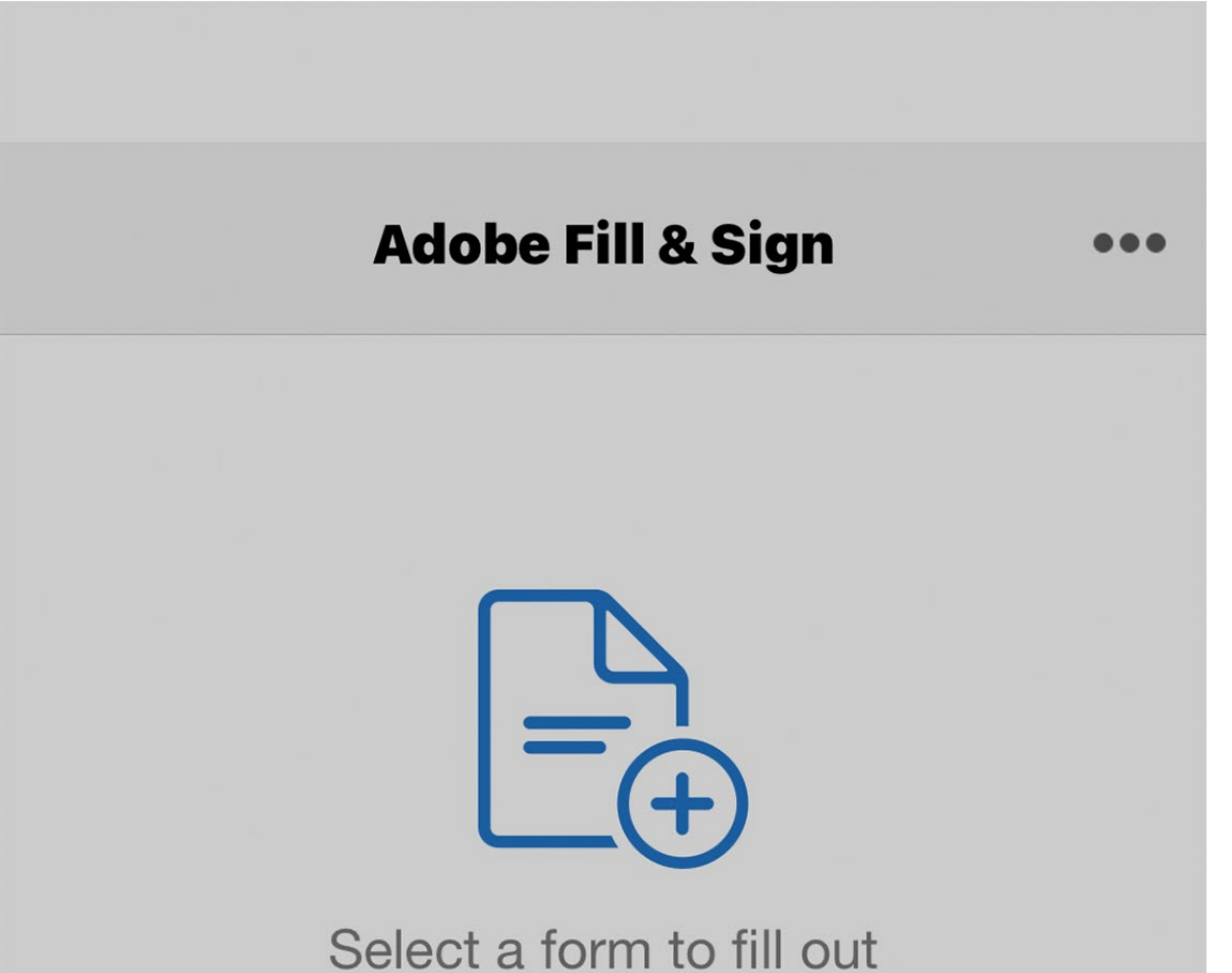

5. Once you sign in, select "Select a form to fill out". Then select "File Browser". Find the form you saved earlier in your phone files. Select it to upload it to the Adobe Fill & Sign application.

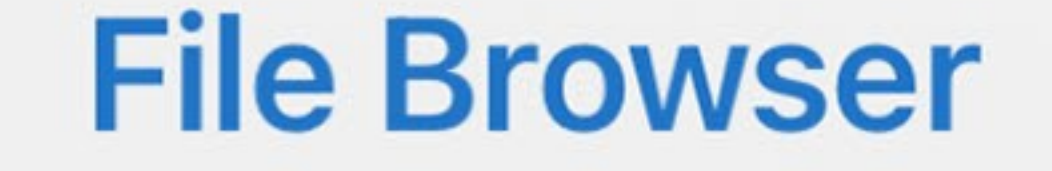

### Web URL

### **Web Search**

### **Camera Roll**

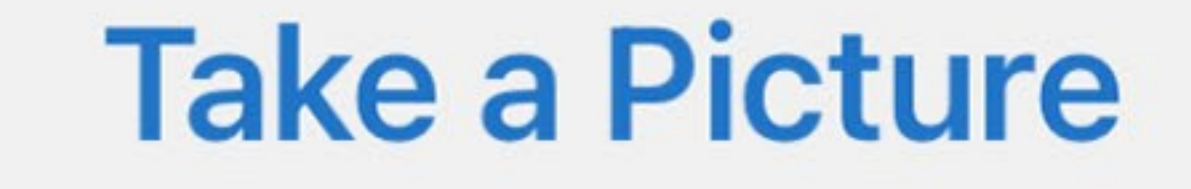

### **Email Attachment**

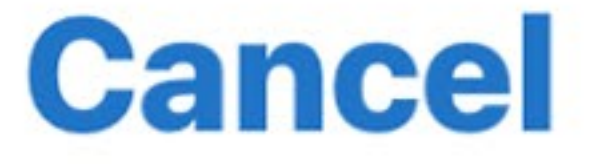

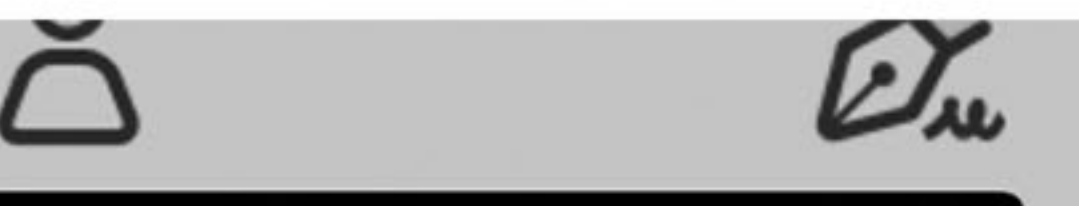

### spec\_wght\_nei\_bariatric... 1/11 Done

### MERCYONE.

Cedar Falls Weight Loss Center & Bariatric Surgery 515 College Street Suite 2800 Cedar Falls, IA 50613

New Patient Intake Form (Bariatrics)

Please provide your demographic information below:

Patient Name

Preferred Name

6. Click anywhere on form to begin filling it out.

| Social Security Number        | Age                           |  |
|-------------------------------|-------------------------------|--|
| Date of Birth                 | Sex                           |  |
| Preferred Phone               | Alt Phone                     |  |
| Patient Address               |                               |  |
| City                          | State ZIP Code                |  |
| Email Address                 |                               |  |
| Reason for No Email Address   |                               |  |
| Primary Care Provider         |                               |  |
| Primary Insurance             | Secondary Insurance           |  |
| Primary Member #              | Secondary Member #            |  |
| Primary Group #               | Secondary Group #             |  |
| Primary Policy Holder         | Secondary Policy Holder       |  |
| Policy Holder DOB             | Policy Holder DOB             |  |
| Relationship to Policy Holder | Relationship to Policy Holder |  |
| Guarantor Name                | Relationship Guarantor DOB    |  |
| Emergency Contact             | Relationship                  |  |
| Home Phone Cell               | Work                          |  |
| Patient's Race                | Patient's Ethnicity           |  |
| Preferred Language            | Patient's Religion            |  |

How did you hear about our program?

Referral from Doctor Referral from Friend Facebook Billboard Other

Page 1 of 11 3800437 8/11/22 dp

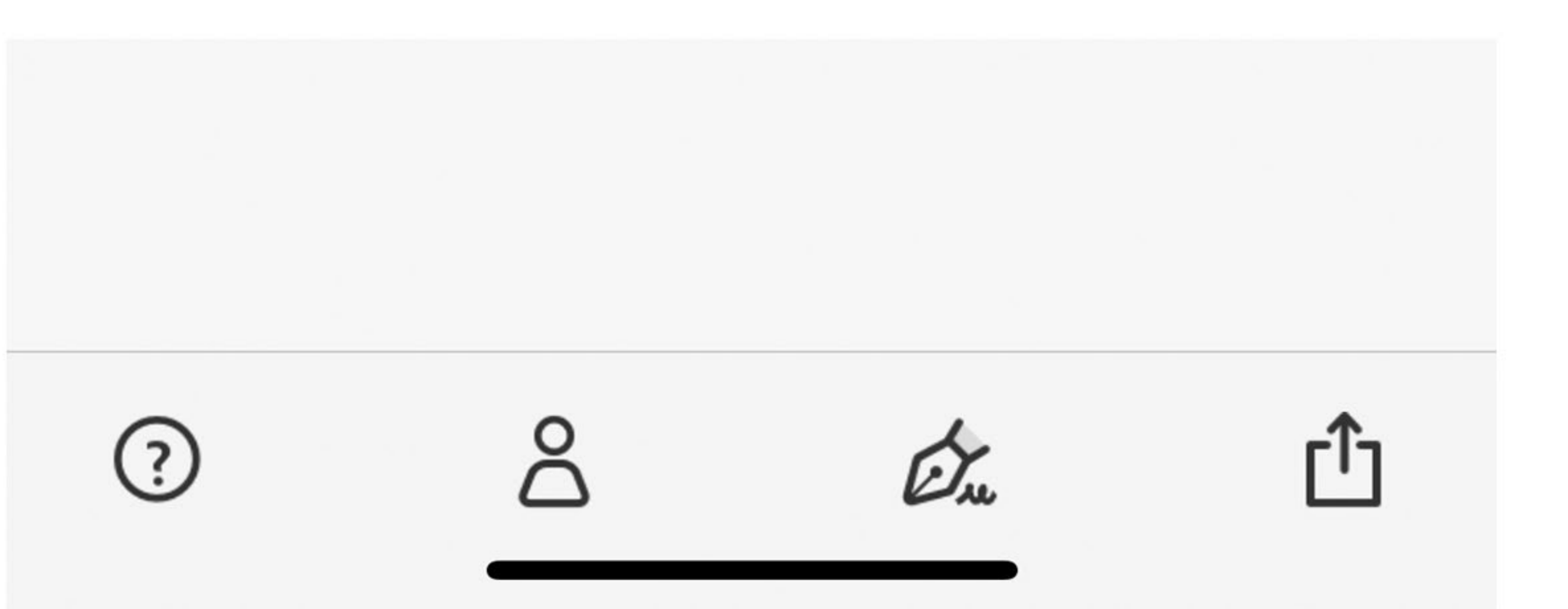

### spec\_wght\_nei\_bariatric... 1/11 Done

### MERCYONE.

Cedar Falls Weight Loss Center & Bariatric Surgery 515 College Street Suite 2800 Cedar Falls, IA 50613

New Patient Intake Form (Bariatrics)

Please provide your demographic information below:

Patient Name

Preferred Name

7. When the form is complete, select the share button again.

| Social Security Number        | Age                           |  |
|-------------------------------|-------------------------------|--|
| Date of Birth                 | Sex                           |  |
| Preferred Phone               | Alt Phone                     |  |
| Patient Address               |                               |  |
| City                          | State ZIP Code                |  |
| Email Address                 |                               |  |
| Reason for No Email Address   |                               |  |
| Primary Care Provider         |                               |  |
| Primary Insurance             | Secondary Insurance           |  |
| Primary Member #              | Secondary Member #            |  |
| Primary Group #               | Secondary Group #             |  |
| Primary Policy Holder         | Secondary Policy Holder       |  |
| Policy Holder DOB             | Policy Holder DOB             |  |
| Relationship to Policy Holder | Relationship to Policy Holder |  |
| Guarantor Name                | Relationship Guarantor DOB    |  |
| Emergency Contact             | Relationship                  |  |
| Home Phone Cell               | Work                          |  |
| Patient's Race                | Patient's Ethnicity           |  |
| Preferred Language            | Patient's Religion            |  |

How did you hear about our program?

Referral from Doctor Referral from Friend Facebook Billboard Other

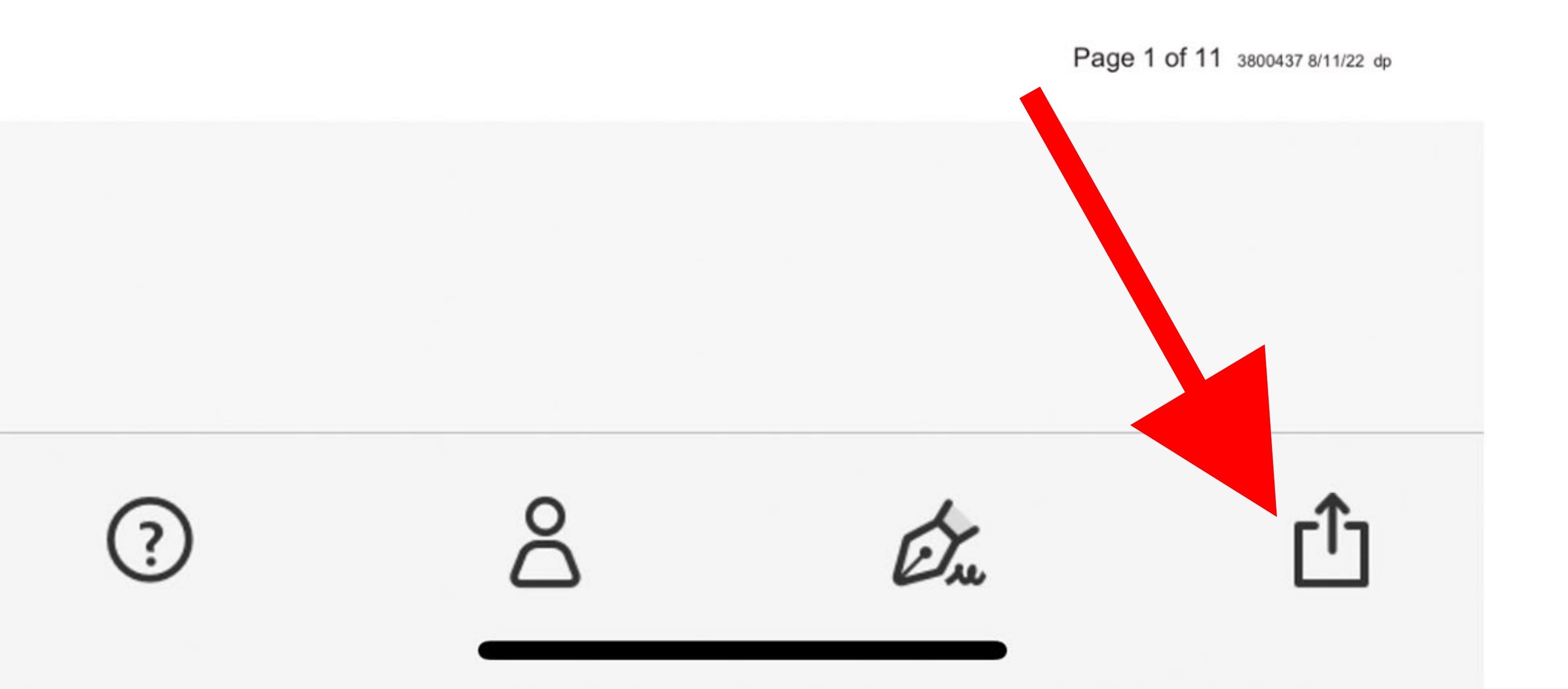

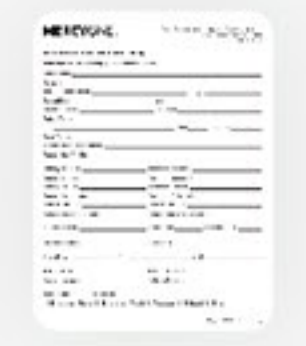

## spec\_wght\_nei\_bariatric-new-patien... PDF Document · 186 KB

Х

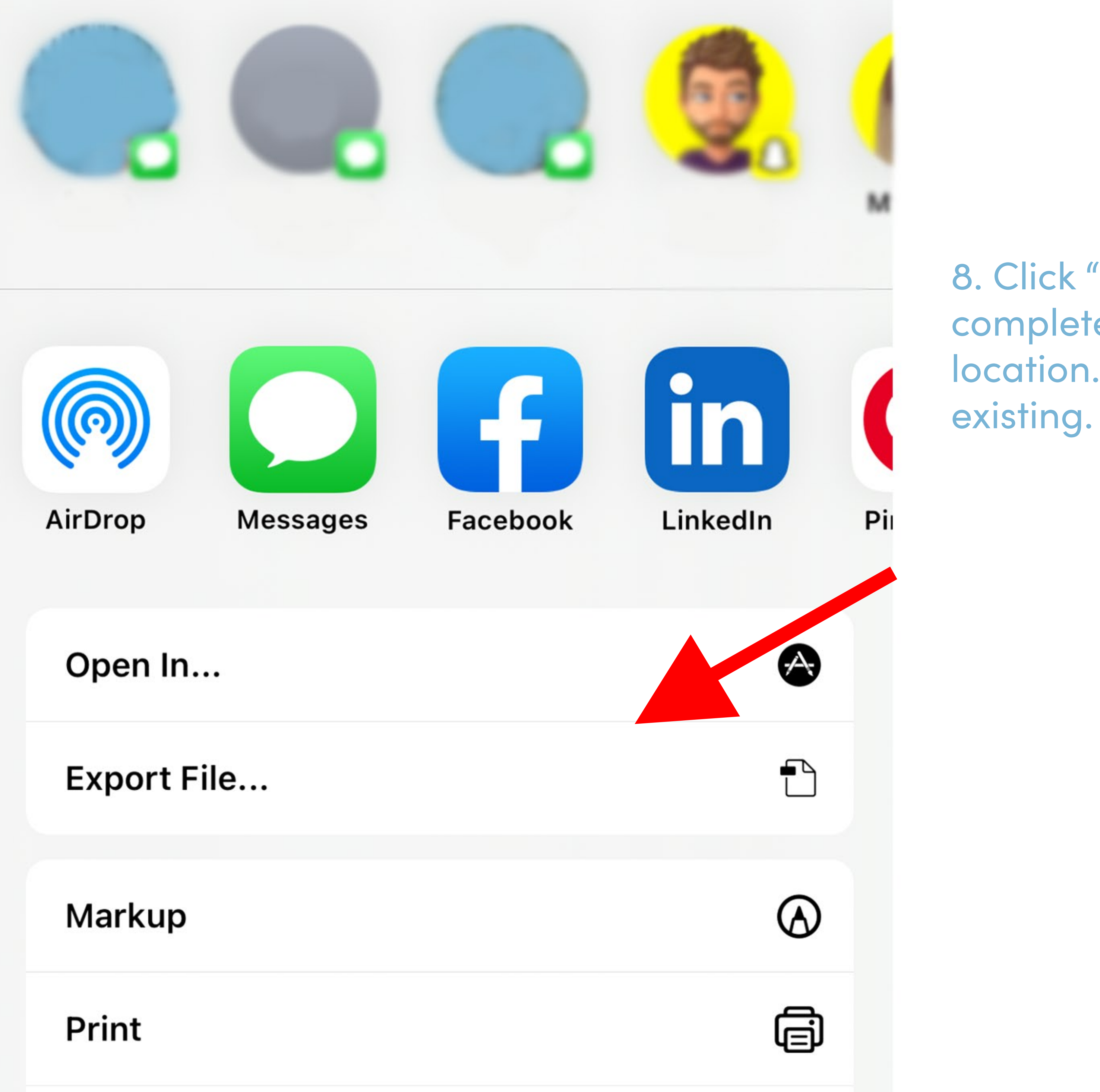

8. Click "Save to File." Save the completed form in the same location. It will overide the

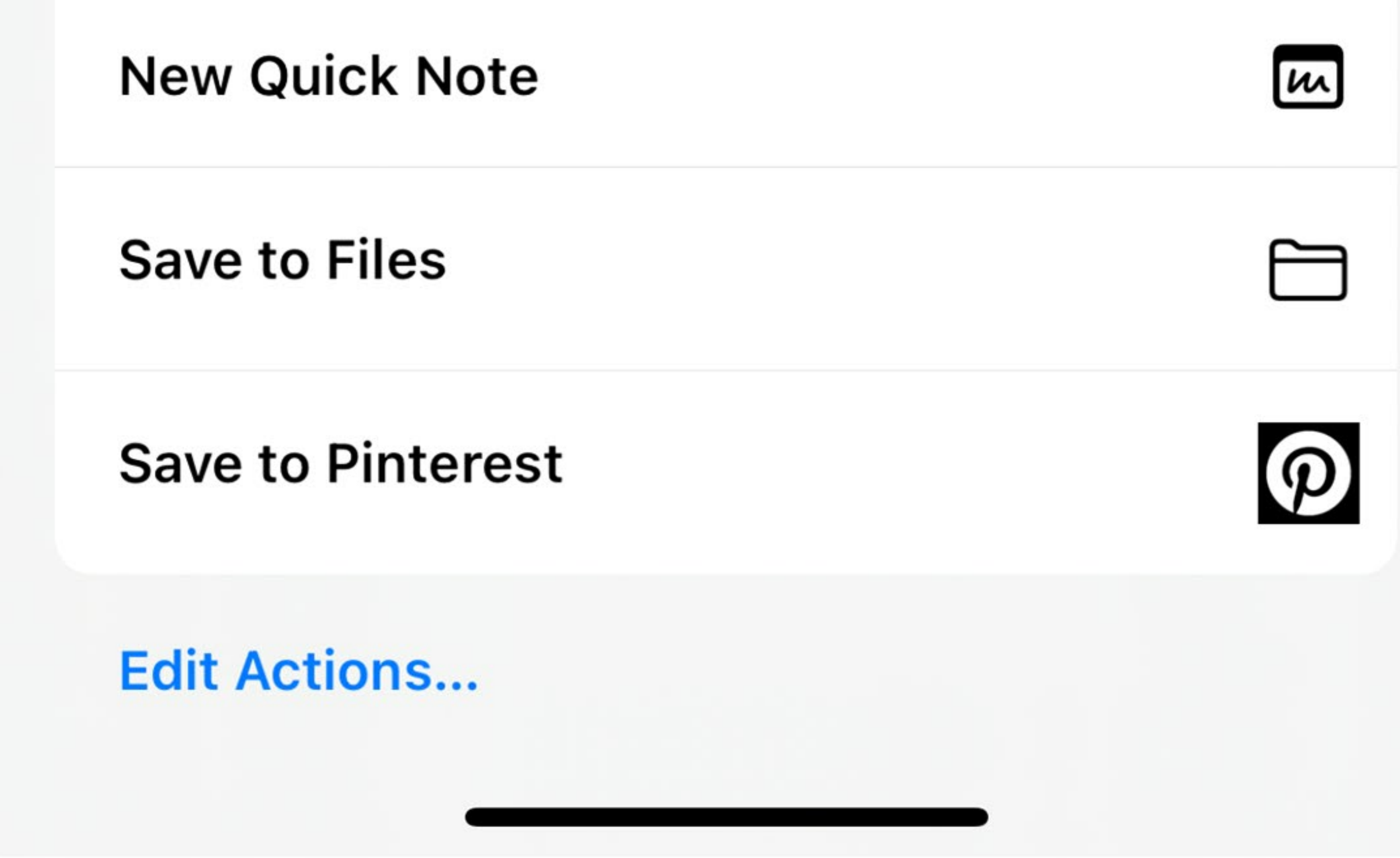

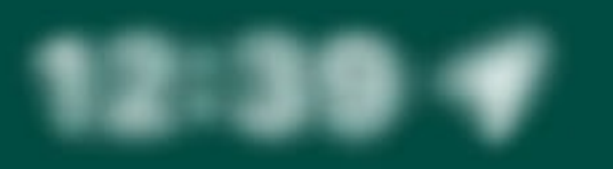

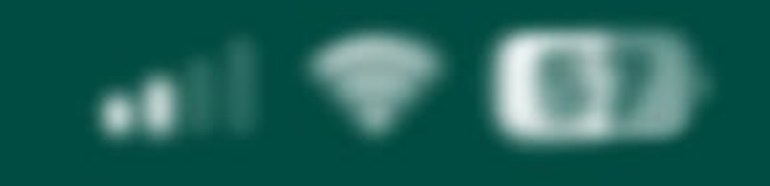

### Q FIND

### SELECT MY LOCATION ≎

# Upload your form here

### First Name

MercyOne

9. Return back to Safari to the Patient Intake page on MercyOne's website. Scroll down till you see the form. Fill out the form. Click "Choose File" to upload your completed Patient Intake form.

### Last Name

lowa

### Email

test@test.com

What Region/office are you closest to? \*

Northeast Iowa (Waterloo-Cedar Falls) 

Central Iowa (Des Moines)

### Upload file

choose file from your computer or phone and load it here

Remove File No File Chosen Choose File

Filo uploads may not work on some mobile devices

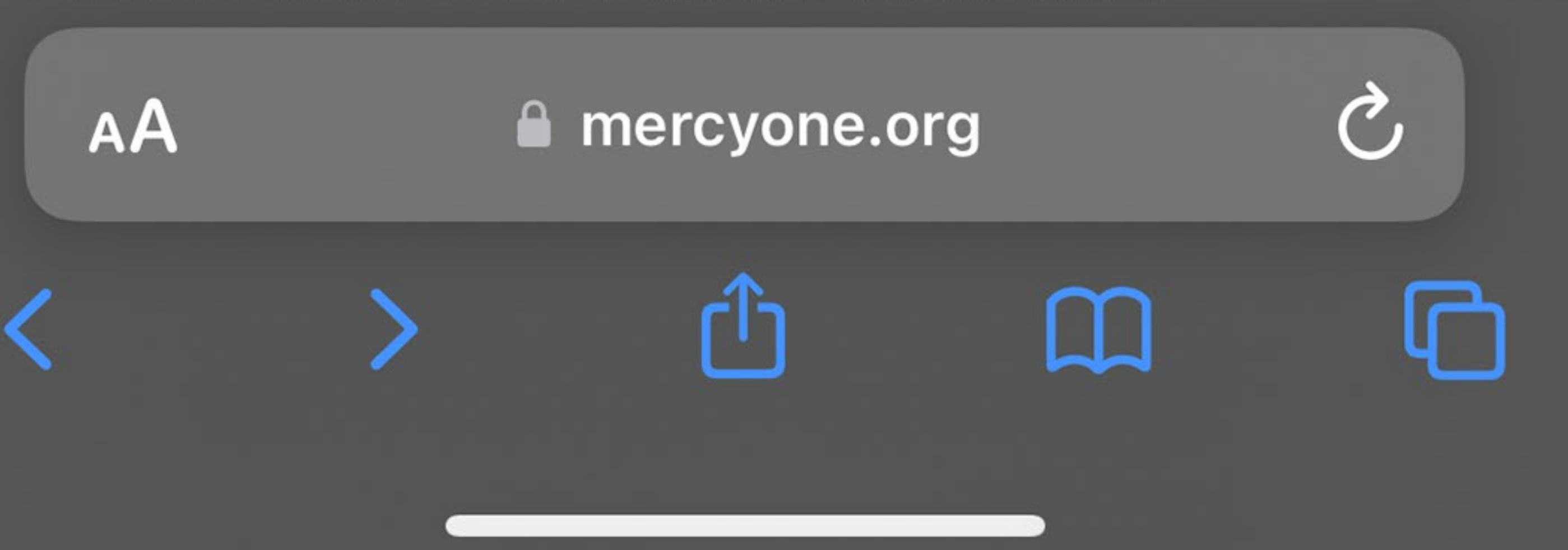

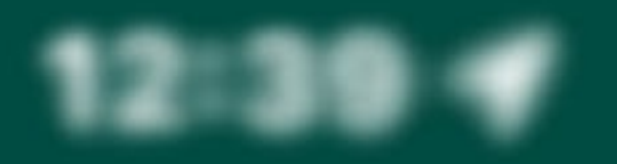

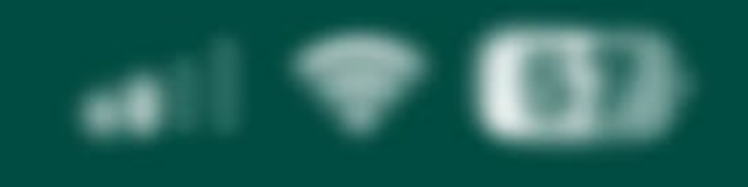

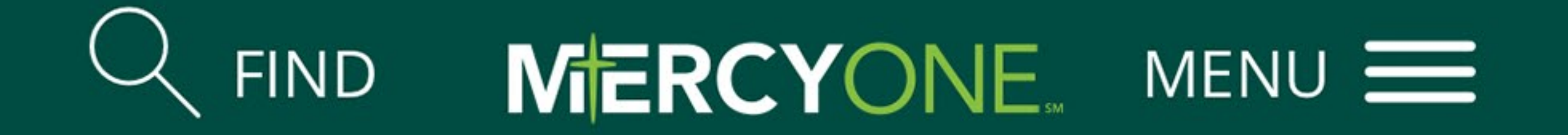

### SELECT MY LOCATION ≎

Northeast Iowa (Waterloo-Cedar Falls)

Central Iowa (Des Moines)

Upload file

choose file from your computer or phone and load it hereChoose FileRemove FileNo File Chosen

10. Select "Choose File". Select your completed Patient Intake form to upload the file.

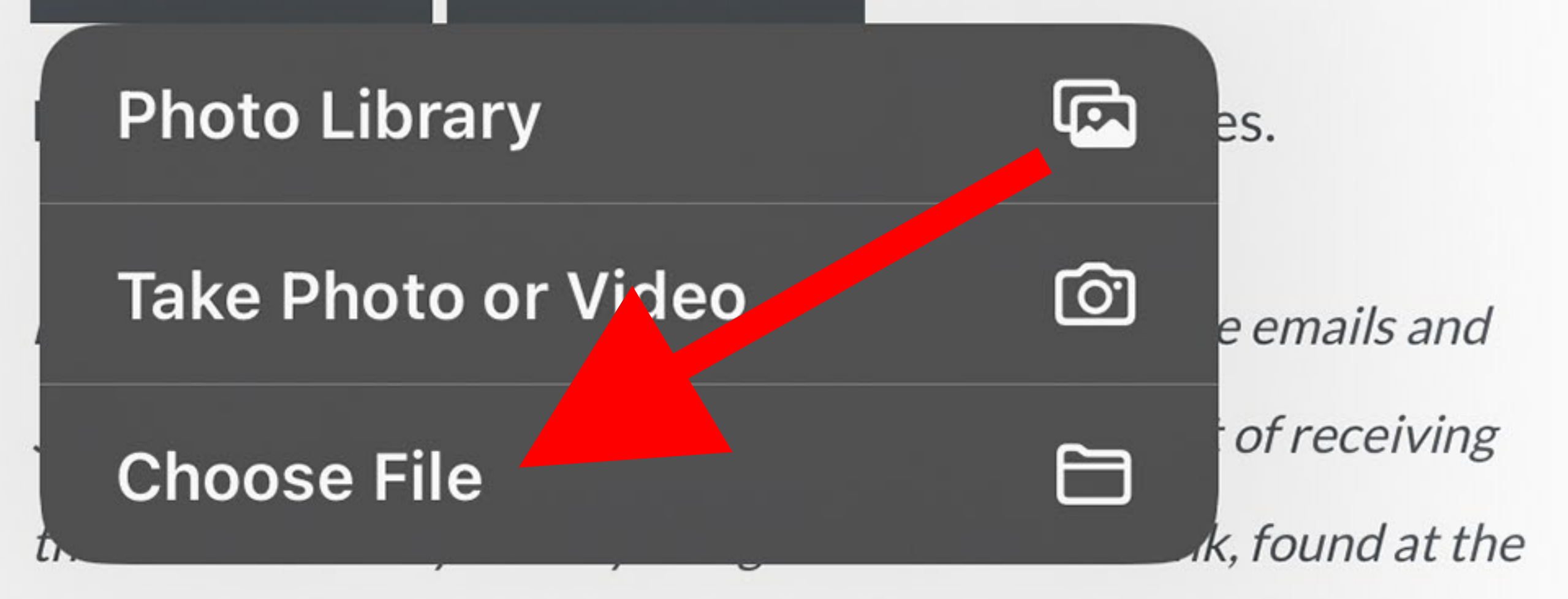

*bottom of every email. You can opt-out of texts/SMS messages at any time by responding STOP. You can also respond HELP for help. Msg & Data Rates May Apply.* 

### Submit Form

You can also mail form to: MercyOne Cedar Falls Weight Loss Center & Bariatric Surgery 515 College Street Suite 2800 Cedar Falls, Iowa 50613

### FOR PATIENTS

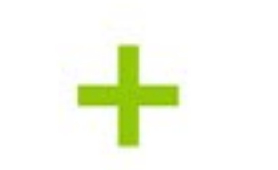

### mercyone.org

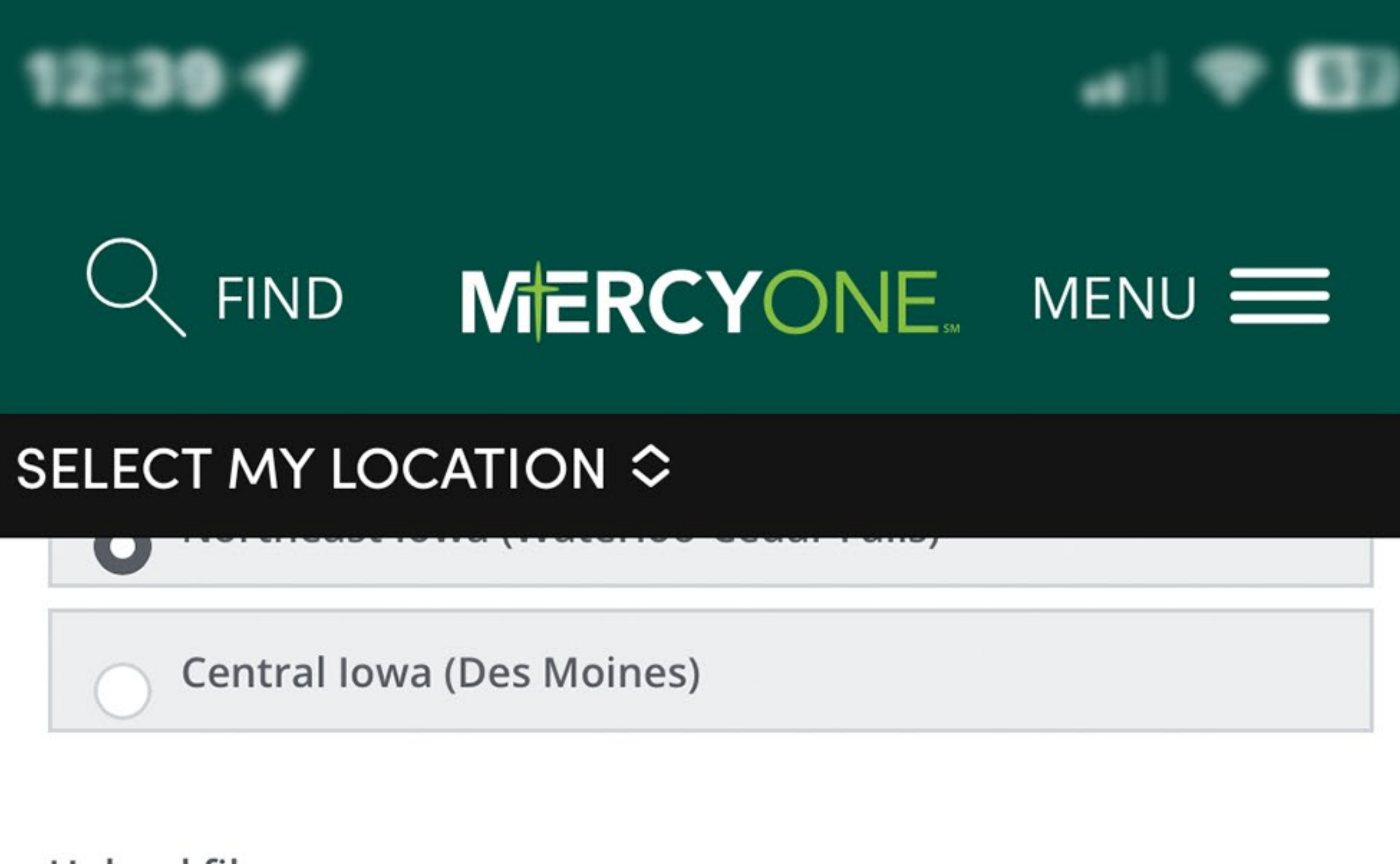

Upload file

choose file from your computer or phone and load it here

Choose File Remove File

spec\_wght\_nei\_bariatric-new-patient-intake-

11. Verify that the form is uploaded. You should see the file name shown in image to the left. Once you have verified the file

is uploaded. Click the "Submit Form" button.

### form\_092722\_v1.pdf

File uploads may not work on some mobile devices.

By submitting this form, you are consenting to receive emails and SMS/text messages from MercyOne. You can opt-out of receiving these emails at any time by using the unsubscribe link, found at the bottom of every email. You can opt-out of texts/SMS messages at any time by responding STOP. You can also respond HELP for help. Msg & Data Rates May Apply.

### Submit Form

You can also mail form to: MercyOne Cedar Falls Weight Loss Center & Bariatric Surgery 515 College Street Suite 2800 Cedar Falls, Iowa 50613

### FOR PATIENTS

mercyone.org